# **INCIDENT MANAGEMENT** CREATING AN INCIDENT RECORD

## **CREATING AN INCIDENT RECORD**

Creating an Incident via the Remedy ITSM Best Practice view is simplified user experience and can be quickly and accurately completed by following the below steps.

- 1. Select Applications
- 2. Choose Incident Management
- 3. Select New Incident

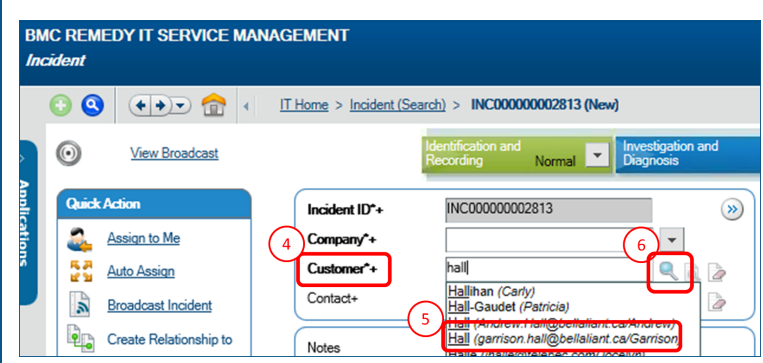

- 7. **Notes** is to be populated with all details to identify the reason the Incident is open
- Template+ selection allows for rapid creation of an Incident record based on predefined fields.
- 9. Summer is a brined 100 character or less overview of the Incident

| Service*+       | 10                                 | Application Management         |   | - 🗟 🗛 🖓 |
|-----------------|------------------------------------|--------------------------------|---|---------|
| CI+             |                                    | AR User - Fixed Server License |   | - 🔍 🗟 🗷 |
| Target Date     | 12                                 | 12/2/2014 12:00:00 AM          |   |         |
| Impact*         | (13)                               | 4-Minor/Localized              | • |         |
| Urgency*        | $\begin{pmatrix} 14 \end{pmatrix}$ | 4-Low                          | • |         |
| Priority*       | (15)                               | Low                            | • |         |
| Incident Type*  | $\begin{pmatrix} 16 \end{pmatrix}$ | User Service Restoration       | • |         |
| Reported Source | (17)                               | Phone                          | • |         |

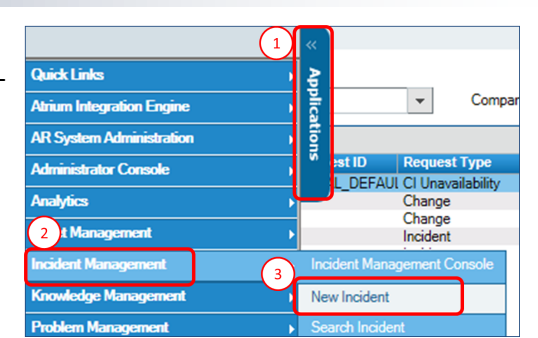

On the New Incident form you must specify the Customer that is impacted by the Incident:

4. On the Customer field type last name

5. If you find the customer in the drop down list select them

6. If you are unable to find by Last Name select Advanced Search option (Magnifying glass)

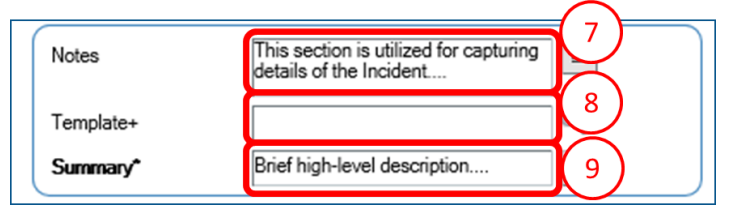

- 10. Select Impacted Service (Based on Customer)11. Select Impacted CI+ (if known)
- 12. Target date will auto populate on based on Service Target
- 13. Impact of the Incident to the Customer
- 14. Urgency of the Incident for the User
- 15. Priority is determined by Impact & Urgency  $^{*}$
- 16. Selected Incident Type
- 17. Specify how the Incident was Reported

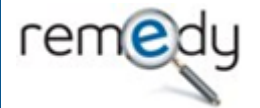

\* priority matrix displayed on page 2

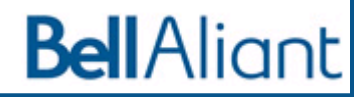

# CREATING AN INCIDENT RECORD

18. Select the Assigned Group+ (note this is a searchable field; I.e.: CSS will find all CSS support groups)

- 19. Specify Assignee+ (if applicable)
- 20 & 21. Allow you capture Vendor details
- 22. **Status\*** is utilized in conjunction with Status Reason (if applicable) . Pending End is a mandatory field when Incident is set to Pending Status.
- 23. At this point you can successfully submit the Incident by selecting Save in the bottom left corner of the record.

### INCIDENT CATEGORIZATION

Incident Categorization is automatically completed during Incident creation when the Service and CI+ are specified. In the event they are not poplulated, you will be required categorize the Incident.

- 24. Select Categorization tab
- 25. Company is pre-populated based on Customer selected
- 26. Operational Categorization is a 3 tier model where you can specify the Portfolio (Tier1) & Service (Teri 2) impacted. Tier 3 is utilized to identify the Symptom or activity being performed.
- 27. **Product Categorization** is a multi tier option to identify the at fault Product. NOTE: Product Name+ is searchable and allows you to guickly find the product at fault.

| Resolution        |                                                                       |  |  |  |  |  |
|-------------------|-----------------------------------------------------------------------|--|--|--|--|--|
| 23                |                                                                       |  |  |  |  |  |
| Save              | Vext Stage Resolve Print                                              |  |  |  |  |  |
|                   |                                                                       |  |  |  |  |  |
|                   |                                                                       |  |  |  |  |  |
| leted             | Work 24 Categorization Tasks Relationships Date/System Additional Det |  |  |  |  |  |
| Cl+ are<br>d, you | Company 25 Bell Aliant                                                |  |  |  |  |  |
|                   | Operational Categorization Show Resolution Categorization >>          |  |  |  |  |  |
|                   | Tier 1+                                                               |  |  |  |  |  |
|                   | Tier 2 Application Management   Gestion d'a                           |  |  |  |  |  |
| - m - m           | Tier 3 Hardware Support   Soutien matériel 👻                          |  |  |  |  |  |

ardware | Matériel

HP DC5100

Hewlett-Packard

27

Desktop/Workstation | Bureau/poste d

Desktop/Workstation Unit | Unité de b

Pending End

Clear

Clear

•

-

Ŧ

-

Ŧ

.

18

19

20

Assigned

22

Product Categorization

Tier 1

Tier 2

Tier 3

Product Name+

Model/Version

Manufacturer

Assigned Group\*+

Assignee+

Status\*

Vendor Group+

Status Reason

Vendor Ticket Numi

TIL Process Owners

Garrison Hall

Ŧ

#### **INCIDENT PRIORITY MATRIX**

| Princity Matrix |                        | Customer Urgency |          |          |       |  |  |
|-----------------|------------------------|------------------|----------|----------|-------|--|--|
|                 | Phone Matrix           | 1-Critical       | 2-High   | 3-Meduim | 4-Low |  |  |
| Impact          | 1-Extensive/Widespread | Critical         | Critical | High     | Low   |  |  |
|                 | 2-Significant/Large    | Critical         | High     | Medium   | Low   |  |  |
|                 | 3-Moderate/Limited     | High             | High     | Medium   | Low   |  |  |
|                 | 4-Minor/Localized      | High             | Medium   | Medium   | Low   |  |  |

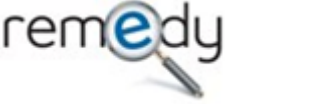

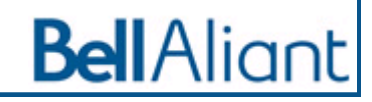